# **Navision Tips & Tricks**

### 1. **COPY RECORDS**: To copy card information:

Example: Item Card

- a. Go to an item that closely resembles the new one you want to set up
- b. Edit, select
- c. Edit, copy
- d. F3 to insert new record
- e. Edit, paste
- f. You get 2 errors, just say Ok
- g. When you get back to the item no., enter in your new item no.
- h. Make changes to your new item card
- 2. **SEARCH NAME**: When entering journal lines or documents, you can use the Search Name whenever you are prompted for a vendor, customer, bank, item or G/L Account number.
- 3. **SALES OVERVIEW**: Add these easy to use Sales Forms to your menu to get a sales overview:
  - a. Form 7172 (Sales Orders)
  - b. Form 7174 (Sales Invoices)

Filter on any combination of fields

4. **SALES & PURCHASE CODES**: Use these codes as tools to help you enter similar & repetitive information on sales or purchase documents.

Purchase Codes:

- a. Setup: Go to Administration, Application Setup, Purchase, Standard Purchase codes. Click Purchase, Card to set up coding
- b. Assign purchase codes to the vendor on the purchases button
- c. On purchase documents, go to the functions button and get std. vendor purchase codes customer sales codes

Sales Codes:

- a. Setup: Go to Administration, Application Setup, Sales & Marketing, Standard sales codes. Click Sales, Card to set up coding
- b. Assign sales codes to the customer on the sales button
- c. On sales documents, go to the functions button and get std. customer sales codes

- 5. **COPY LINK**: If you need to get another user to go to an exact location within Navision, go to Edit, Copy Link and email the link to another user. When the user enters the link into their browser it will take them to the exact location.
- 6. **RESCUE FEATURE**: When you accidentally type incorrect data in a field on a record (ex. Customer or item card) and enter through it, you can rescue your data by hitting the Navision F4 (delete) key and then saying "No" to delete the record.
- 7. **EDITING 1099 INFORMATION**: If you need to correct 1099 information after a vendor invoice or payment has been entered and posted, do so by going to the vendor ledger entry and clicking twice in the 1099 code and/or 1099 amount fields to edit. [Note if these fields are not available in view/show columns, we can help you bring them in to be viewed.]
- 8. **WINDOWS FUNCTIONALITY**: Don't forget you can use basic windows shortcut keys in Navision. Examples:
  - If you're in a tabular screen and need to go to the last row, you can use Ctrl-End. Or Ctrl-Home to go to the first row.
  - End will take you to the last field in the row. Home to the first field in the row.
  - In a card view (such as customer, vendor, item, etc.), Page-Down will take you to the next card. Page-Up to the previous card. Ctrl-Home to the first card. Ctrl-End to the last card.
  - Within a card, Ctrl-Page-Down takes you to the next tab. Ctrl-Page-Up to the previous tab.
- 9. **ZOOM**: To see a list of all available fields in a table, select Tools, Zoom (CtrI-F8). This also shows the name of the table at the top of the screen.

## **Navision Cheat Sheet**

## Shortcut Keys

| Кеу | Description  | Shift         | Ctrl           |
|-----|--------------|---------------|----------------|
| F1  | Help         | What is       | Mark           |
| F2  | Edit         | Assist Edit   | Designer       |
| F3  | Insert       |               |                |
| F4  | Delete       |               | Close          |
| F5  | List         | Card          | Ledger Entries |
| F6  | Drill-down   |               | Next Window    |
| F7  | Field Filter | Flow Filter   | Table Filter   |
| F8  | Copy Field   | Sort          | Zoom           |
| F9  | Stats        | 1099 Stats    | Reconcile      |
| F11 | Post         | Post & Print  |                |
| F12 | Main Menu    | Obj. Designer |                |

| Filters:     |                                  |
|--------------|----------------------------------|
| Enter        | This Includes                    |
| 1000         | 1000                             |
| >1000        | Greater than 1000                |
| >=1000       | Greater than or equal to 1000    |
| 1000         | Greater than or equal to 1000    |
| <1000        | Less than 1000                   |
| <=1000       | Less than or equal to 1000       |
| 1000         | Less than or equal to 1000       |
| <>1000       | Not equal to 1000                |
| 10002000     | From 1000 to 2000                |
| 1000 2000    | 1000 and 2000                    |
| *00          | Ending in 00                     |
| 10002000&*00 | From 1000 to 2000 that end in 00 |
| <>"          | Not equal to blank               |

### Date Entry:

| Enter  | This returns                              |  |
|--------|-------------------------------------------|--|
| 103007 | 10/31/07                                  |  |
| 15     | The 15 <sup>th</sup> of the current month |  |
| 1030   | October 30th of the current year          |  |
| Т      | For today's date                          |  |
| W      | For the system work date                  |  |
| Y      | Year to date range                        |  |
| Ρ      | Accounting Period (month) to date range   |  |